### 倚天 M-Stock 簡易安裝設定使用說明書

#### 倚天 M-Stock 產品特色

- 1. 倚天 M-Stock 提供股市即時看盤及盤後分析之軟體。
- 2. 倚天 M-Stock 可支援 GPRS/WiFi/ActiveSync..等多種方式連線。
- 倚天 M-Stock 和下列多家券商合作,可直接由 M-Stock 進行下單 目前合作券商為:日盛/元京/台証/兆豐/永豐金/復華/群益..等,您可以至倚天 M-Stock 網站選擇所配合之券商下單程式進行下載及安裝。
   (註:配合之券商若有異動請依 M-Stock 之網站公告或機房公告為主)

#### 倚天 M-Stock 試用需知及說明

 倚天 PDA 手機均可安裝倚天 M-Stock(請插入倚天 PDA 手機附贈之記憶卡,並於選單畫 面選擇安裝 M-Stock)。我們隨貨提供一組試用版帳號密碼(請見本段說明下方欄位),此試 用版帳號密碼的有效期限為七天(由首次登入 M-Stock 之日起算),若您使用後欲持續申 租使用,請查看第4頁申租說明。

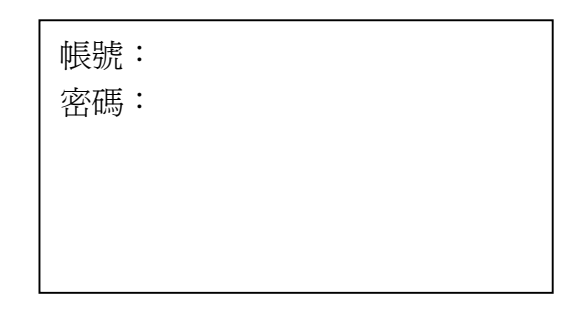

- 2. 試用說明:本產品可透過下列方式連線
  - i. GPRS 連線:請確認您的電話 SIM 卡已開通 GPRS 服務,提醒您:您的電 信帳戶可能因傳輸資料而另外產生 GPRS 費用,請參考您的電信業者所公 告之相關 GPRS 費率。
  - 電腦上網連線:請透過 USB 傳輸線與電腦同步連線(該電腦須已連線至 Internet),或透過 PDA 手機之 WiFi 功能來連結無線網路基地台(該基地台 須已連線至 Internet 並允許 PDA 手機連結);若所連線的網路服務需要付費 (例如:WIFLY),請洽詢該服務業者所公告之登入方式與相關費率。 (手機端網路連線設定,請參考倚天 PDA 手機使用手冊)
- 若您要透過自費的 GPRS 服務來進行 M-Stock 連線與資料傳輸,首次開啓 M-Stock 時, 必須先行變更爲您使用的電信業者之 GPRS 設定値,才能正常連線。 請參考第2頁~第3頁之設定方式。

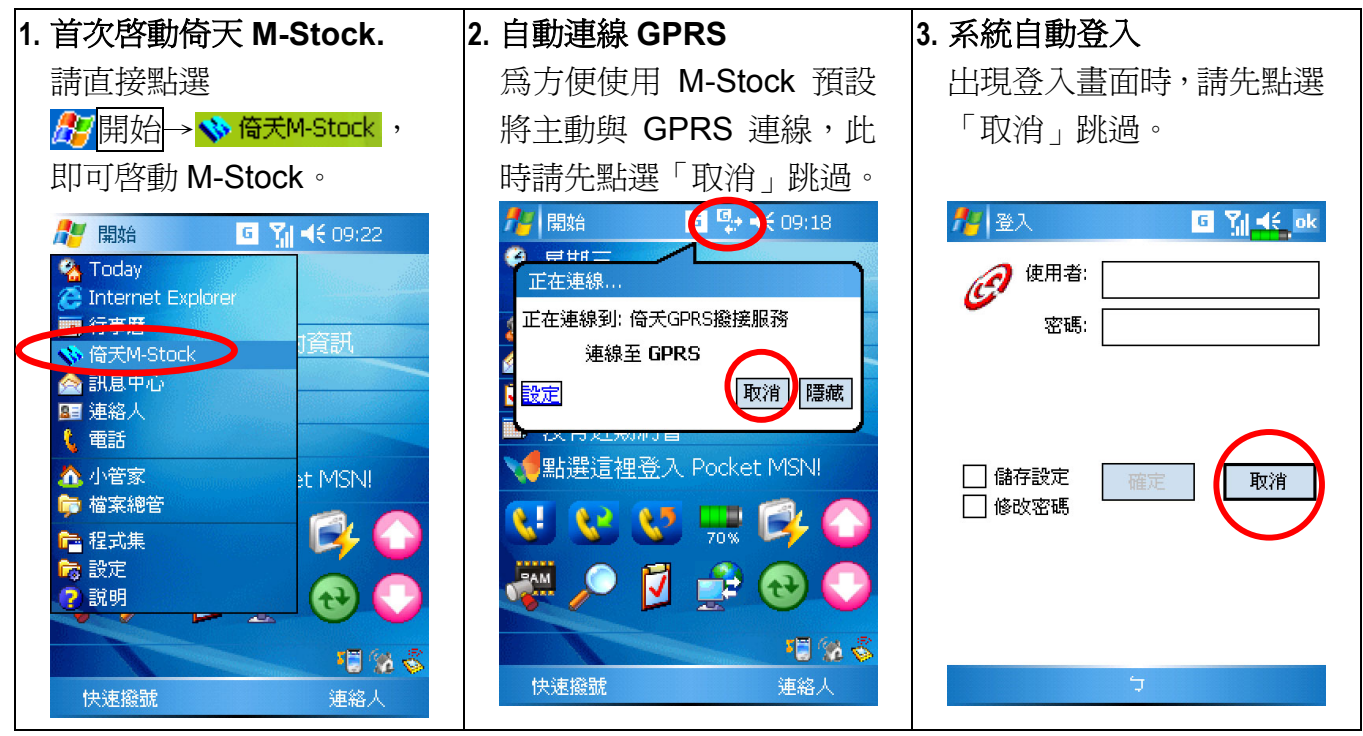

提醒:若 PDA 上方有出現 G符號,表示 GPRS 已申請並可連線;若未出現時,請治您的電信業者申請。

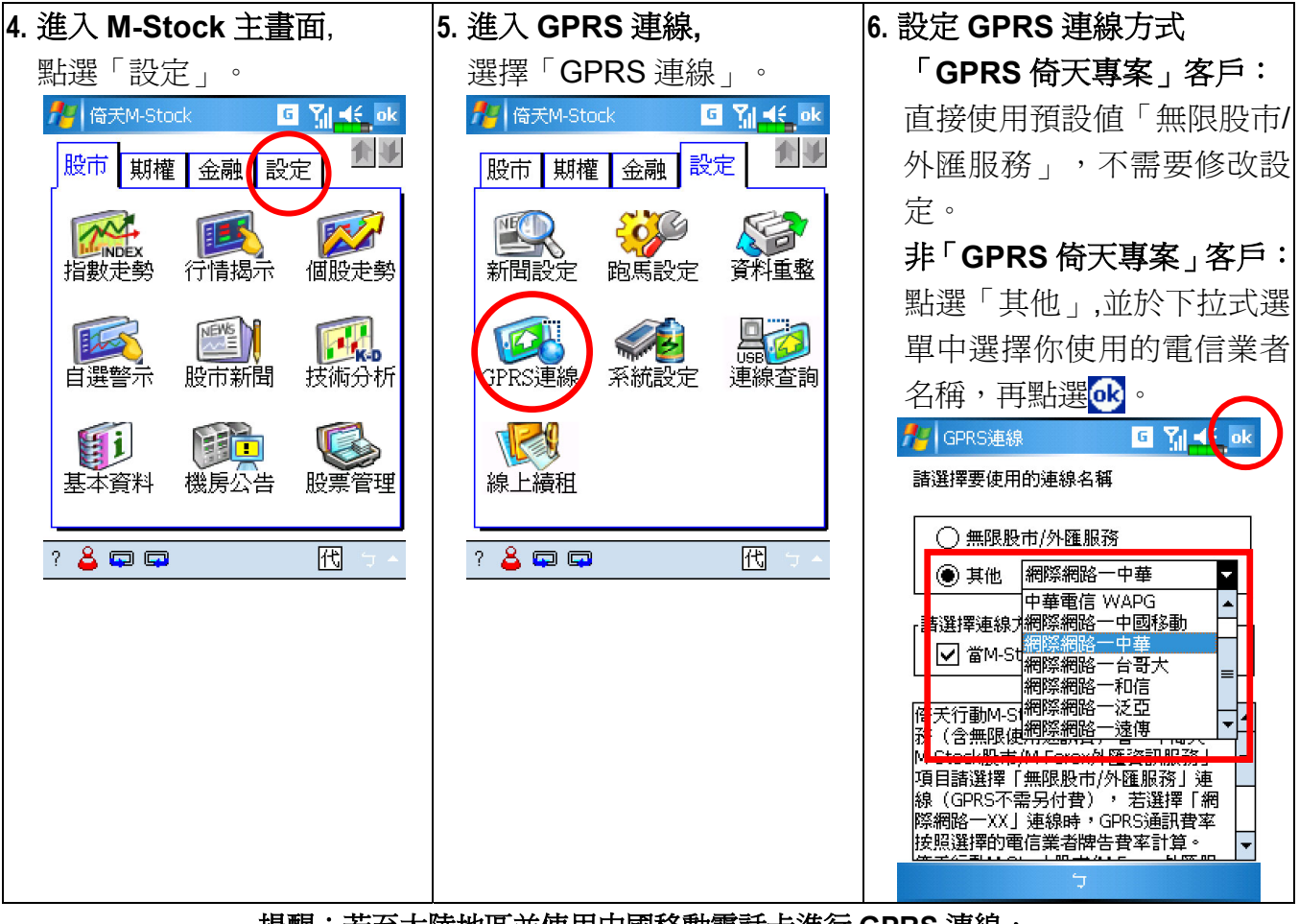

提醒:若至大陸地區並使用中國移動電話卡進行 GPRS 連線, 請在 GPRS 連線方式選擇「網際網路-中國移動」即可正常連線使用。

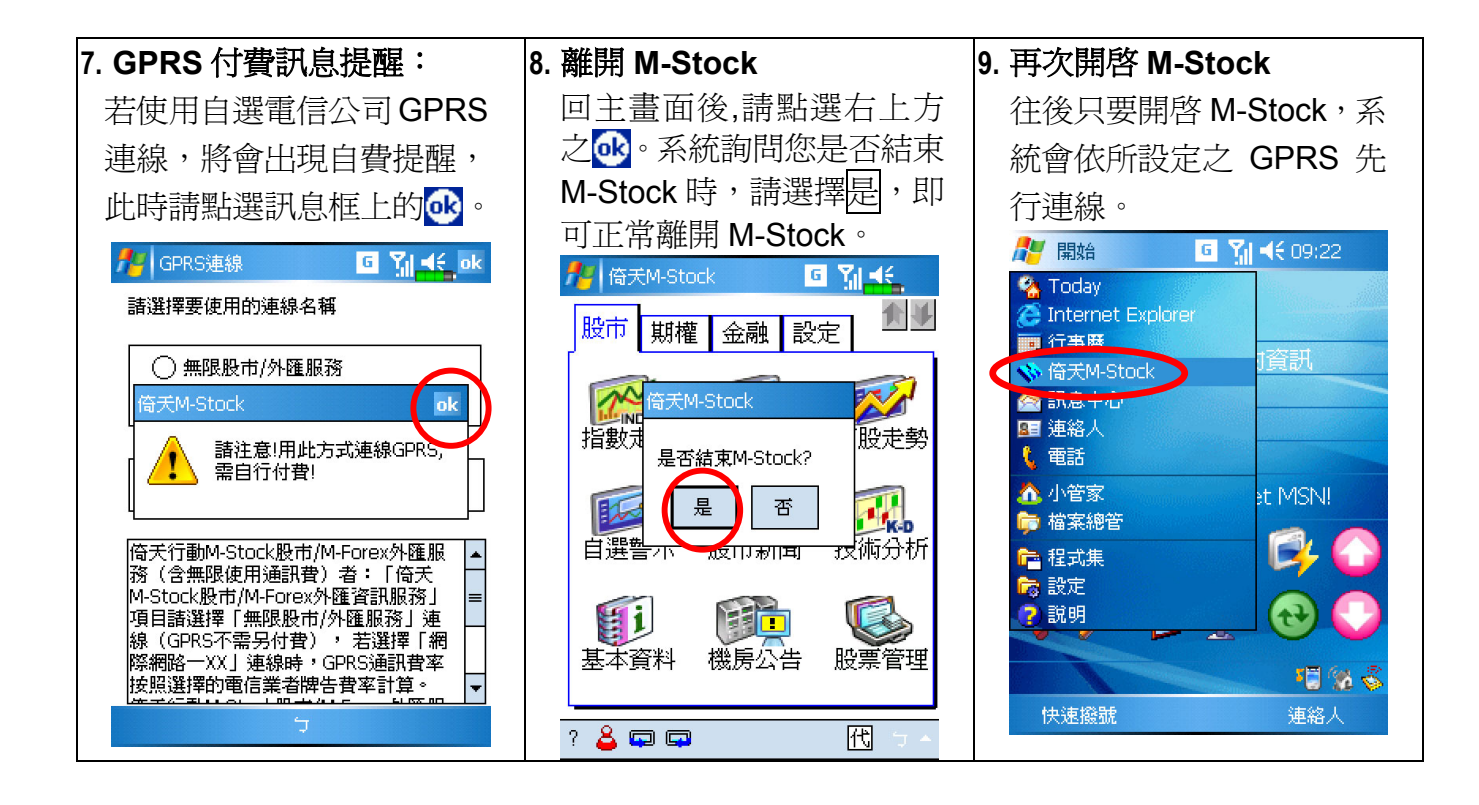

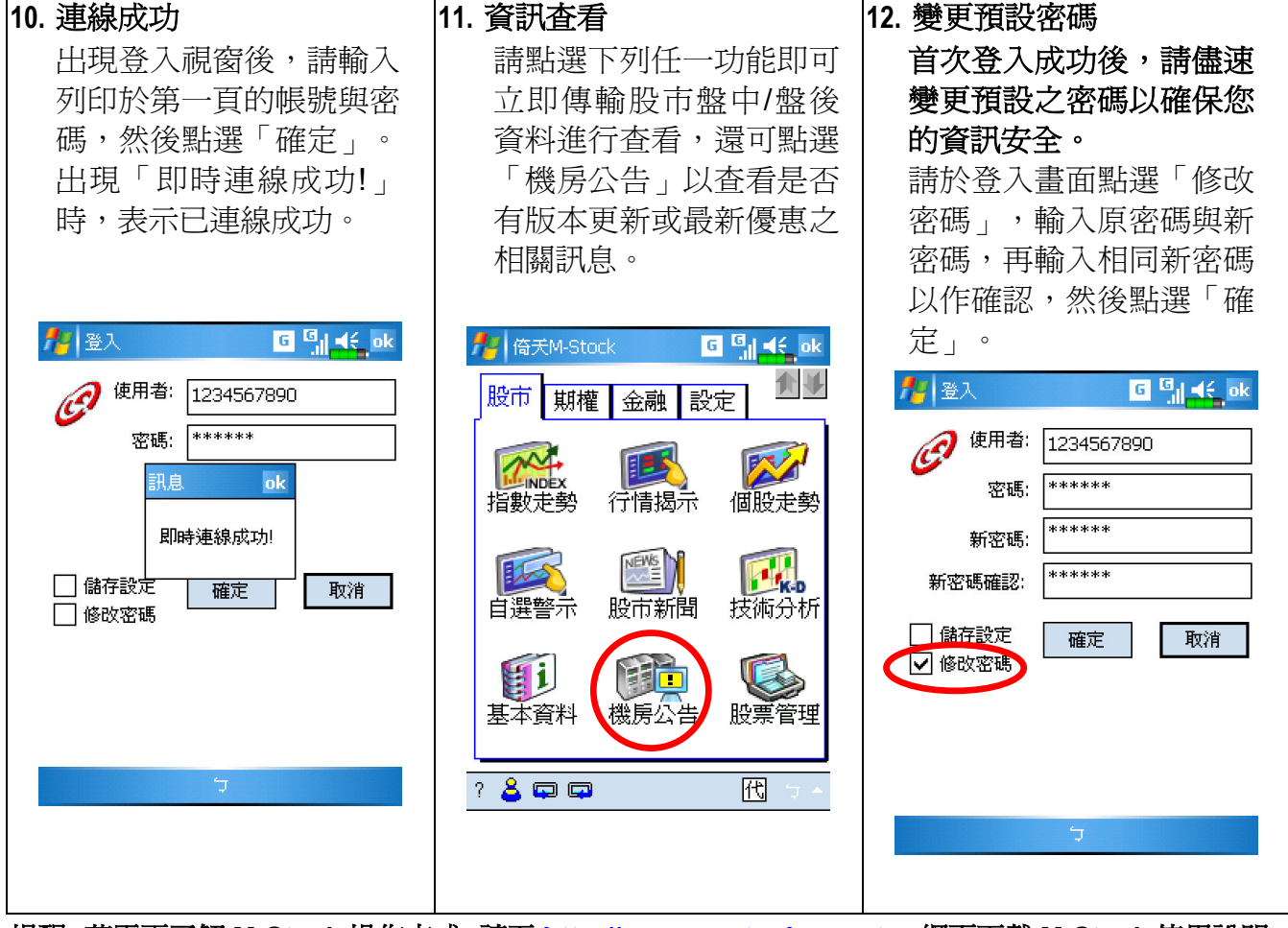

提醒:若需更了解 M-Stock 操作方式,請至 http://www.m-stock.com.tw 網頁下載 M-Stock 使用說明。

# 倚天 M-Stock 申租及費用說明

#### ◆ 倚天 M-Stock 申租費率

| 股市資訊服務費   | 傳輸費用                 | 合計費用                   |
|-----------|----------------------|------------------------|
| 3600 元/半年 | 申請倚天 GPRS 專案無限傳輸服務   | 4500 元/(半年)            |
|           | 900 元/半年             |                        |
| 3600 元/半年 | 透過電腦或其它網路方式傳輸        | 3600 元/(半年)+自費網路費      |
| 3600 元/半年 | 自行申請電信業者之 GPRS 計價連線服 | 3600 元/(半年)+自費 GPRS 費用 |
|           | 務 (費率價格依各電信業者之公告價格)  |                        |

◆ 倚天 M-Stock 申租方式:請至下列倚天各地展示中心或來電 449-5168 洽詢

## 倚天各地服務展示中心

#### ◎倚天資訊客服中心全省統一服務電話:(02)2657-8008,449-5168(不需加區域號碼) 傳真電話:(02)7721-8000

| 門市展示中心   | 地址                 | 連絡電話          |
|----------|--------------------|---------------|
| 台北內湖旗艦店  | 台北市內湖區陽光街 256 號 1F | (02)7721-5555 |
| 倚天新竹展示中心 | 新竹市武陵路 2-1 號       | (03)533-9958  |
| 倚天台中展示中心 | 台中市西屯區寧夏路 119 號    | (04)2316-7700 |
| 倚天台南展示中心 | 台南市裕農路 302 號       | (06)238-6426  |
| 倚天高雄展示中心 | 高雄市前鎮區光華二路 40 號    | (07)716-8800  |

#### ◎ 產品售後服務管道

- 1、全省客戶服務專線: 449-5168(不需加區域號碼)
- 2、客戶傳真專線:(02)7721-8000
- 3、倚天 M-Stock 網站:http://www.m-stock.com.tw
- 4、倚天網站:htt://www.eten.com.tw